## Hogyan keressünk cikket?

Adatokat nagyon sokféle módon kereshetünk, nézzük meg melyek a legegyszerűbbek egy bizonyos cikk keresése esetén.

A legegyszerűbb mód ebben az esetben, hogyha az úgynevezett Adatok keresése mezőt használjuk, de hol is találjuk ezt?

A kezdőképernyőn a jobb felső sarokban.

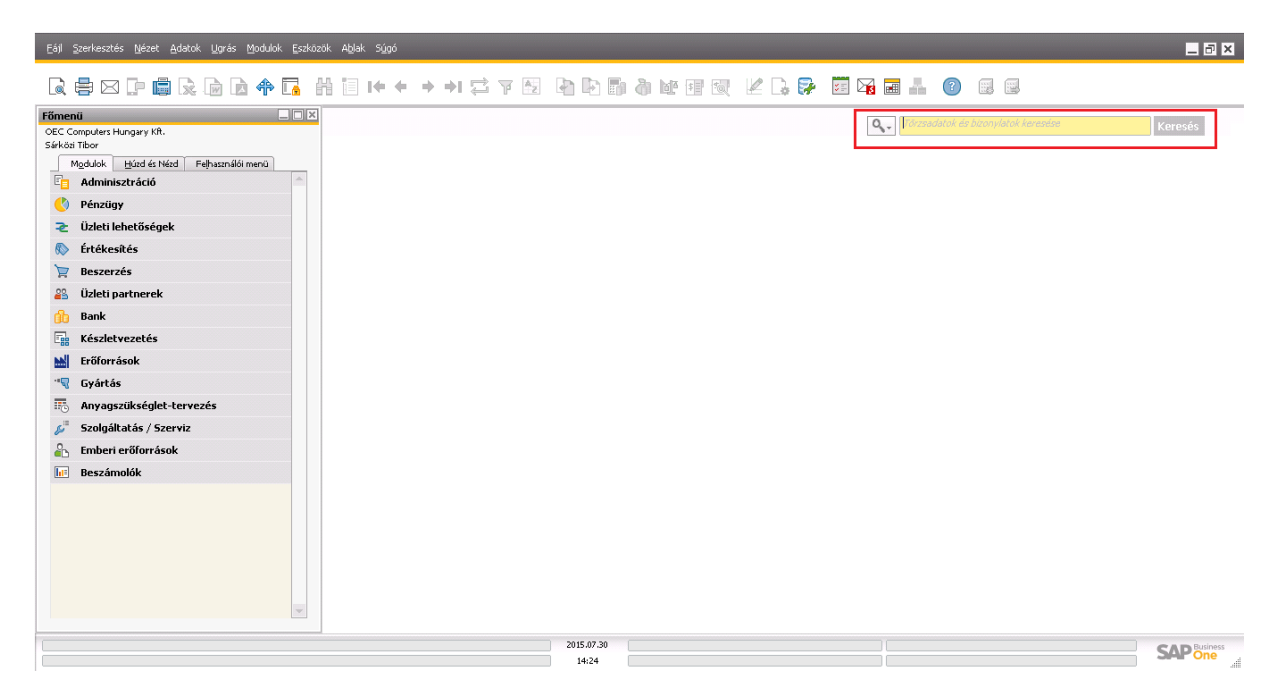

Kattintsunk bele a mezőbe, majd írjuk be a cikk nevét és kattintsunk az egérrel a Keresés gombra.

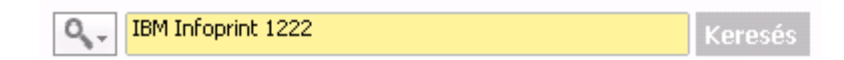

Ekkor megjelennek a keresett cikk adatai.

| Cikktörzsa                                                    | datok                                    |                                    |               |                   |                          |                       |                |             | × |
|---------------------------------------------------------------|------------------------------------------|------------------------------------|---------------|-------------------|--------------------------|-----------------------|----------------|-------------|---|
| Cikkszám                                                      | Manuális                                 | A00002                             |               |                   |                          | ✓ Készletcik          | k              |             |   |
| Leírás                                                        |                                          | IBM Intoprint 1222                 |               |                   |                          | E <u>r</u> tékesite   | si cikk        |             |   |
| Név idegen n                                                  | ivelven                                  |                                    |               |                   |                          | ✓ Beszerzés           | i cikk         |             |   |
| Cikkfajta                                                     |                                          | Cikkek                             | •             |                   |                          |                       |                |             |   |
| Cikkcsoport                                                   | <b>=</b>                                 | IBM nyomtatók                      | •             |                   |                          |                       |                |             |   |
| ME-csoport                                                    |                                          | Manuális                           | <b></b> 🗐     | Vonalkód          | 10002                    |                       |                |             |   |
| Árlista                                                       |                                          | 01 Kiskereskedelmi ár              | *             | Egységár          | Elsődleges               | pér▼ 40.00            | 0,00 Ft        |             |   |
| <u>Á</u> ltalá                                                | Beszerzés <u>i</u> adatok                | Értékesítési adatok                | Készletadatok | Ter <u>v</u> ezés | G <u>v</u> ártási adatok | Tulaj <u>d</u> onságo | k Megjegyzések | Mellékletek | 1 |
| Engedri<br>Gyártó<br>VTSZ<br>Kiszállítási m                   | nény <u>c</u> soportok ne<br>Le<br>ód Di | legyenek alkalmazva<br>xmark<br>HL | <b>v</b>      |                   |                          |                       |                |             |   |
| <u>Sorozat- és</u>                                            | <u>sarzsszámok</u>                       |                                    |               |                   |                          |                       |                |             |   |
| Cikk kezelé:                                                  | sének alapja: Ni                         | ncs                                | •             |                   |                          |                       |                |             |   |
| <ul> <li>Aktív</li> <li>Inaktív</li> <li>Speciáli:</li> </ul> | 5                                        | TÓL:                               | IG:           | P                 | 1egjegyzések             |                       |                |             |   |
|                                                               |                                          |                                    |               |                   |                          |                       |                |             |   |

Akkor sincs baj ha a cikk nevének csak egy töredékét ismerjük, a kereső ekkor is segít nekünk. Nézzük meg hogyan!

Tudjuk azt hogy valamely IBM termékről van szó, tehát írjuk be ezt a keresőbe.

| 0, - I  | вм         |                    | Keresés |   |
|---------|------------|--------------------|---------|---|
| Keresés | eredményei |                    |         | × |
| Cikkek  | (3)        |                    |         |   |
| 1       | 📫 A00002   | IBM Infoprint 1222 |         | - |
| 2       | 📫 A00003   | IBM Infoprint 1226 |         |   |
| 3       | 🖙 A00001   | IBM Infoprint 1312 |         |   |
|         |            |                    |         |   |
|         |            |                    |         |   |
|         |            |                    |         |   |
|         |            |                    |         |   |
|         |            |                    |         |   |

A kereső felajánlja az össze olyan terméket amelynek nevében szerepel az IBM szó.

Ezt követően már könnyen kiválaszthatjuk az általunk keresettet és a cikkszám mellett található sárga nyílra kattintva megnézhetjük a hozzá kapcsolódó adatokat.

| Cikkczám Manuáliz A00003 ♥ Készletcikk  Leírás IBM Informi 1226 ♥ Érdécskési cikk Név idean nyelen Cikkcéjja Cikkck V Cikkcéjja Cikkck V Cikkcéjja Cikkck V Cikkcéjja Cikkck V Cikkcéjja Cikkck V Cikkcéjja Cikkck V Cikkcéjja Cikkck V Cikkcéjja Cikkcéjja Cikkcé V Cikkcéjja Cikkcéjja Cikkéjja Cikkcéjja Cikkc | 1         ⇒ A00002         IBM Infoprint 1222                                                                                                    < |
|----------------------------------------------------------------------------------------------------|----------------------------------------------------------------------------------------------------|
| Lefás IEM Infoprint 1226<br>Név idean nvelven<br>Cikkrája Cikkek<br>Vonalkód 10003<br>Mercsoport Manuális ♥ Vonalkód 10003<br>Arlista 01 kiskereskedelmi ár ♥ Egységár Elsődleges pái* 60.000.00 Fl<br>áhlat Beszerzési adatok Értékesítési adatok Készletadatok Tervezés Gyártási adatok Tulajdonságok Megjegyzések Mellékletek<br>Åltalá Beszerzési adatok Értékesítési adatok Készletadatok Tervezés Gyártási adatok Tulajdonságok Megjegyzések Mellékletek<br>Cikk kezelésének alapja: Nincs ♥                                                                                                    | 1                                                                                                    |
| Név ideon nyelven<br>Ckkréja Ckkrék<br>Ckkrési<br>Ckkrési<br>Ckkrési<br>Ckkrési<br>DEM nyomlatók<br>Ckkrés<br>DEM nyomlatók<br>Ckkrés<br>DEM nyomlatók<br>Egységár Elődleges pér 60,000,00 P!<br>Áltata 01 Kikereskelelmi ár<br>Egységár Elődleges pér 60,000,00 P!<br>Általá Beszerzégi adatok Éźrtékesítési adatok Készletadatok Tervesés Gyértési adatok Tulajdonságok Meglegysések Mellékletek<br>Cikkességi adatok Eźrtékesítési adatok Készletadatok Tervesés Gyértési adatok Tulajdonságok Meglegysések Mellékletek<br>Egységár Elődleges pér 60,000,00 P!<br>Égységár Elődleges pér 60,000,00 P!<br>Égységés Egységés Meglegysések Mellékletek<br>Készletadatok Tervesés Gyértési adatok Tulajdonságok Meglegysések Mellékletek<br>Készletadatok Tervesés Gyértési adatok Tulajdonságok Meglegysések Mellékletek<br>Készletadatok Tervesés Gyértési adatok Tulajdonságok Meglegysések Mellékletek<br>Készletadatok Tulajdonságok Meglegysések Mellékletek<br>Készletadatok Tervesés Gyértési adatok Tulajdonságok Meglegysések Mellékletek<br>Készletadatok Tulajdonságok Meglegysések Mellékletek<br>Socosat- és sasssémok<br>Cikk keselésének alapja: Nincs ▼                                                                                                    | 1 → A00003 IEM Infoprint 1226<br>3 → A00001 IEM Infoprint 1312                                                                                                    |
| Cikkroport ↓ IBM nyomłałók ↓<br>Cikkroport Minuslik ♥ ③ Vonakód 10003 m<br>Arleta 01 Kiskereskelelmi ár ♥ ⑤ ységár Elsődleges pér 60.000,00 P! …<br>Árleta 01 Kiskereskelelmi ár ♥ ⑤ gyártási adatok Tulajdonságok Megjegyzések Mellékletek<br>∫ Engedménygsoportok ne legyenek alkalmazva<br>Gyártó Lexmark ♥<br>VTSZ ↓<br>Kisallása mód DHL ♥<br>Sorozał- és sazzszámok<br>Cikk kezelésének alapja: Nincz ♥                                                                                                    | 2                                                                                                    |
| Cikkcooport                                                                                                    | 3 🕞 A00001 IBM Inteprint 1312                                                                                                    |
| ME-csoport Marvušis ♥ ③ Vonakód 10003 pro<br>Árilata 01 Kiskverskedelmi ár ♥ Egységár Ebődleges pé* 60.000,00 Ft m<br>Årilata 01 Kiskverskedelmi ár ♥ Egységár Ebődleges pé* 60.000,00 Ft m<br>Årilata 01 Kiskverskedelmi ár ♥ Egységár Ebődleges pé* 60.000,00 Ft m<br>Årilata 01 Kiskverskedelmi ár ♥ Egységár Ebődleges pé* 60.000,00 Ft m<br>Årilata 01 Kiskverskedelmi ár ♥ Egységár Ebődleges pé* 60.000,00 Ft m<br>Årilata 01 Kiskverskedelmi ár ♥ Egységár Ebődleges pé* 60.000,00 Ft m<br>Årilata 01 Kiskverskedelmi ár ♥ Egységár Ebődleges pé* 60.000,00 Ft m<br>Årilata 01 Kiskverskedelmi ár ♥ Egységár Ebődleges pé* 60.000,00 Ft m<br>Éngedményssoportok ne legyenek akalmazva<br>Gyárió Leamark ♥<br>VTSZ<br>Kiskilkäs mód DHL ♥<br>Szorszi+ő szarssánok<br>Cikk kezelésének alapja: Nincs ♥                                                                                                    |                                                                                                    |
| Árlata       01 Kiskereskedelmi ár       Egységár       Elsődleges pá*       60.000,00 FL         Általá       Beszerzési adatok       Értékesítési adatok       Készletadatok       Teryezés       Gyártási adatok       Tulajdonságok       Megjegyzések       Mellékletek                                                                                                    |                                                                                                    |
| Altalá Beszerzési adatok Értékesitési adatok Készleitadatok Tervezés Gyártási adatok Tulagdonságok Megjegyzések Mellékletek Brigedménygsoportok ne legyenek alkalmazva Gyártó Leomark V152 Kiszálltási mód DHL V152 Grozat- és sarsszámok Cikk kezelésének alapja: Nincs                                                                                                    |                                                                                                    |
| ☐ Engedménycsoportok ne legyenek alkalmazva<br>Gyártó Lexmark ▼<br>VTSZ ↓<br>Krsz#lásá mód DHL ▼<br>Sorozat- ás zarszánnok<br>Glick kezelésének alapja: Nincs ▼                                                                                                    |                                                                                                    |
| Gyárð Lennark V<br>VTSZ Sorozát- és zarsszámok<br>Cikk kezdésének alapja: Nincs V                                                                                                    |                                                                                                    |
| VISZ<br>Kitkalikási mód DHL V<br>Sorozat- és sarzszámok<br>Cikk kezelésének alapja: Nincs V                                                                                                    |                                                                                                    |
| Kazaliasi mod DHL V<br>Sorcałł śraznistańnok<br>Cikk kezeléśńnek alapja: Nincs V                                                                                                    |                                                                                                    |
| Sorozat- és zarzszánok<br>Cikk kezdésének alapja: Nincs 💌                                                                                                    |                                                                                                    |
| Cikk kezelésének alapja: Nincs 🔍                                                                                                    |                                                                                                    |
|                                                                                                    |                                                                                                    |
| Aktív TÓL: IG: Megjegyzések     Insktýv     Sgeciáls                                                                                                    | Visita az összes ergőményhez                                                                                                    |

Másik lehetőség a cikk keresésére a cikktörzs felületen történő keresés. Nézzük meg hogyan működik ez.

Válasszuk a főmenüben a Készletvezetés azon belül pedig a Cikktörzsadatok menüpontot.

| Főmenü –                                                                                    | 🛙 Cikktörzsadatok                                                                                                    | ' |
|---------------------------------------------------------------------------------------------|----------------------------------------------------------------------------------------------------|---|
| OEC Computers Hungary KR.<br>Sárközi Tibor<br>Mgdulok Húzd és Nézd Felhasználói menü        | Cikkszám     Kászletcikk       Lefrás     Égtékcsikési cikk       Nevé idegen nyelven     Beszerzési cikk       Cikkáját     Beszerzési cikk                                                                                                    |   |
| <ul> <li>Pénzügy</li> <li>Üzleti lehetőségek</li> <li>Évű-eőre</li> </ul>                   | Cikkcsoport     Image: Cikkcsoport       ME:csoport     Image: Cikkcesekedelmi if the cikkcesekedelmi if the cikkcesekedelmi i |   |
| 🔖 Ertekesites<br>🍃 Beszerzés<br>🄐 Üzleti partnerek                                          | Általá Beszerzési adatok Értékesítési adatok Készletadatok Tervezés Gyártási adatok Tulajdonságok Megjegyzések Mellékletek                                                                                                    |   |
| 🔥 Bank                                                                                      | □ Engedménygsoportok ne legyenek alkalmazva<br>Gyártó ▼<br>VTSZ                                                                                                    |   |
| Vonalkódok     Bizonylat nyomtatása                                                         | Kıszalikası mod  Sorozat- és sarzsszámok Cikk kezelésének alapja: Nincs                                                                                                    |   |
| <ul> <li>Tárhelyek</li> <li>Cikk-kezelés</li> </ul>                                         |                                                                                                    |   |
| <ul> <li>Készlettranzakciók</li> <li>Árlisták</li> <li>Komissiózás és csomagolás</li> </ul> | <ul> <li>Aktóv</li> <li>Insktýv</li> </ul>                                                                                                    |   |
| <ul> <li>Készletbeszámolók</li> <li>Erőforrások</li> </ul>                                  | Speciális                                                                                                    |   |
| 📲 Gyártás 📰 Anyagszükséglet-tervezés                                                        |                                                                                                    | • |

| A Leírás mezőbe | írjuk be | hogy | IBM. |
|-----------------|----------|------|------|
|-----------------|----------|------|------|

| Cikkszám ▼ Készletcikk<br>eírás IBM Értékesítési cikk<br>Vév idegen nyelven Beszerzési cikk<br>Cikkrajta<br>Cikksoport ▼ Vonalkód • • • • • • • • • • • • • • • • • • •                                                                                                    |                                                                                                 | datok                                          |                       |                 |          |                 |                     |              |             |
|----------------------------------------------------------------------------------------------------|-------------------------------------------------------------------------------------------------|------------------------------------------------|-----------------------|-----------------|----------|-----------------|---------------------|--------------|-------------|
| eírás IBM Értékesítési cikk<br>tév idegen nyelven Beszerzési cikk<br>sikkásaja<br>ikkcsoport<br>Tercsoport<br>ikkseveskedelmi ár Egységár Elsődleges pénzi<br>int<br>Általá Beszerzési adatok Értékesítési adatok Készletadatok Tervezés Gyártási adatok Tulajdonságok Megjegyzések Mellékletek<br>Engedménycsoportok ne legyenek alkalmazva<br>Gyártó<br>VTSZ<br>Cikk kezelésének alapja: Nincs                                                                                                    | ikkszám                                                                                         |                                                | •                     |                 |          |                 | <u>K</u> észletcikk |              |             |
| tév idegen nyelven<br>Ekkfajta<br>Ekkcsoport<br>Ikkcsoport<br>Ikkcsoport<br>Ikiksereskedelmi ár<br>Egységár Elsődleges pénzi<br>Ikikai<br>Engedménycsoportok ne legyenek alkalmazva<br>Gyártó<br>VTS2<br>Sorozat- és sarzszámok<br>Cikk kezelésének alapja: Nincs ▼                                                                                                    | eírás                                                                                           |                                                | IBM                   |                 |          |                 | Értékesítési        | cikk         |             |
| tikkfajta<br>ikkcsoport<br>ME-csoport<br>↓<br>vonalkód<br>↓<br>Uonalkód<br>↓<br>Egységár<br>Elsődleges pénzi<br>↓<br>↓<br>↓<br>↓<br>↓<br>↓<br>↓<br>↓<br>↓<br>↓<br>↓<br>↓<br>↓                                                                                                    | lév ideaen n                                                                                    | ivelven                                        |                       |                 |          |                 | Beszerzési c        | ikk          |             |
| Likkcsoport<br>ME-csoport<br>Vonalkód<br>wista<br>01 Kiskereskedelmi ár<br>Égységár<br>Elsődleges pénzi<br>m<br>Általá<br>Beszerzési adatok Értékesítési adatok Készletadatok Terwezés Gyártási adatok Tulajdonságok Megjegyzések Mellékletek<br>Likkereskedelmi ár<br>Engedménycsoportok ne legyenek alkalmazva<br>Gyártó<br>VTS2<br>Cikk kezelésének alapja:<br>Nincs<br>Vonalkód<br>Vonalkód<br>Egységár<br>Elsődleges pénzi<br>Usages pénzi<br>Sodeske sarzszámok<br>Cikk kezelésének alapja:<br>Nincs<br>Vonalkód<br>Vonalkód<br>Megjegyzések Mellékletek | Iikkfajta                                                                                       |                                                |                       |                 |          |                 | -                   |              |             |
| rE-csoport                                                                                                    | Zikkcsoport                                                                                     |                                                |                       | -               |          |                 |                     |              |             |
| Árlista 01 Kiskereskedelmi ár Egységár Elsődleges pénzr<br>Általá Beszerzési adatok Értékesítési adatok Készletadatok Ter <u>v</u> ezés Gyjártási adatok Tulaj <u>d</u> onságok Megjegyzések Mellékletek<br>Engedménycsoportok ne legyenek alkalmazva<br>Gyártó<br>VTSZ<br>Kiszállítási mód<br>Sorozat- és sarzsszámok<br>Cikk kezelésének alapja: Nincs                                                                                                    | ME-csoport                                                                                      |                                                |                       | • 🗉             | Vonalkód |                 |                     |              |             |
| Általá Beszerzési adatok Értékesítési adatok Készletadatok Ter <u>v</u> ezés Gy ártási adatok Tulaj <u>d</u> onságok Megjegyzések Mellékletek<br>Engedménycsoportok ne legyenek alkalmazva<br>Gy ártó<br>VTS2<br>Kissállítási mód<br>Sorozat- és sarzsszámok<br>Cikk kezelésének alapja: Nincs                                                                                                    | Árlista                                                                                         |                                                | 01 Kiskereskedelmi    | ár              | Egységár | Elsődleges      | pénzr               |              |             |
| Általá       Beszerzési adatok       Értékesítési adatok       Készletadatok       Terwezés       Gyártási adatok       Tulajdonságok       Megjegyzések       Mellékletek <ul> <li>Engedménygsoportok ne legyenek alkalmazva</li> <li>Gyártó</li> <li>VTS2</li> <li>Kiszállítási mód</li> <li>Sorozat- és sarzsszámok</li> <li>Cikk kezelésének alapja:</li> <li>Nincs</li> <li>Nincs</li> </ul> <ul> <li>Mathematical adatok</li> <li>Terwezés</li> <li>Gyártási adatok</li> <li>Tulajdonságok</li> <li>Megjegyzések</li> <li>Mellékletek</li> </ul>         |                                                                                                 |                                                |                       |                 |          |                 |                     |              |             |
| ■ Engedménycsoportok ne legyenek alkalmazva       Gyártó     ▼       Kiszállítási mód     ▼       Grozat- és sarzsszámok     ▼       Cikk kezelésének alapja:     Nincs                                                                                                    | Általá                                                                                          | Beszerzési adato                               | k Értékesítési adatol | k Készletadatok | Tervezés | Gvártási adatok | Tulaidonságok       | Menienvzések | Mellékletek |
| ■ Engedmény <u>c</u> soportok ne legyenek alkalmazva<br>Gyártó ▼<br>VTSZ ■<br>Kizsállítási mód ▼<br><u>Sorozat- és sarzszámok</u><br>Cikk kezelésének alapja: Nincs ▼                                                                                                    |                                                                                                 |                                                |                       |                 |          |                 |                     |              |             |
| Gyártó<br>VTSZ<br>Kiszállítási mód<br>Sorozat- és sarzsszámok<br>Cikk kezelésének alapja: Nincs                                                                                                    | 📃 Engedm                                                                                        | nény <u>c</u> soportok n                       | e legyenek alkalmazva | ì               |          |                 |                     |              |             |
| VTSZ Kiszállítási mód Sorozat- és sarzsszámok Cikk kezelésének alapja: Nincs Sorozat-                                                                                                    | Gyártó                                                                                          |                                                |                       | •               |          |                 |                     |              |             |
| Kiszállítási mód<br><u>Sorozat- és sarzsszámok</u><br>Cikk kezelésének alapja: Nincs                                                                                                    |                                                                                                 |                                                |                       |                 |          |                 |                     |              |             |
| <u>Sorozat- és sarzszaámok</u><br>Cikk kezelésének alapja: Nincs 🔽                                                                                                    | VTSZ                                                                                            |                                                |                       |                 |          |                 |                     |              |             |
| Cikk kezelésének alapja: Nincs 🔻                                                                                                    | VTSZ<br>Kiszállítási me                                                                         | ód                                             |                       | •               |          |                 |                     |              |             |
|                                                                                                    | VTSZ<br>Kiszállítási m<br><u>Sorozat- és</u>                                                    | ód<br>sarzsszámok                              |                       | •               |          |                 |                     |              |             |
|                                                                                                    | VTSZ<br>Kiszállítási me<br><u>Sorozat- és</u><br>Cikk kezelés                                   | ód <u>sarzsszámok</u><br>sének alapja: 🌓       | Nincs                 | ▼<br>▼          |          |                 |                     |              |             |
|                                                                                                    | VTSZ<br>Kiszállítási m<br><u>Sorozat- és</u><br>Cikk kezelés                                    | ód<br><u>sarzsszámok</u><br>sének alapja: 1    | Nincs                 | •               |          |                 |                     |              |             |
|                                                                                                    | VTSZ<br>Kiszállítási me<br><u>Sorozat- és</u><br>Cikk kezelés                                   | ód <u>sarzszámok</u><br>sének alapja: P        | Nincs                 | •               |          |                 |                     |              |             |
|                                                                                                    | VTSZ<br>Kiszállítási m<br>Sorozat- és<br>Cikk kezelés                                           | ód <u>sarzsszámok</u><br>sének alapja: P       | Nincs                 | <b>▼</b>        |          |                 |                     |              |             |
|                                                                                                    | VTSZ<br>Kiszállítási m<br><u>Sorozat- és</u><br>Cikk kezelés                                    | ód <u>sarzszámok</u><br>sének alapja: <u>P</u> | Nincs                 | <b>*</b>        |          |                 |                     |              |             |
|                                                                                                    | VTSZ<br>Kiszállítási m<br><u>Sorozat- és</u><br>Cikk kezelés                                    | ód <u>sarzsszámok</u><br>sének alapja: T       | Nincs                 | <b>*</b>        |          |                 |                     |              |             |
|                                                                                                    | VTSZ<br>Kiszállítási m<br><u>Sorozat- és</u><br>Cikk kezelés                                    | ód (<br><u>sarzsszámok</u><br>sének alapja: [t | Nincs                 | <b>*</b>        |          |                 |                     |              |             |
| O Aktív                                                                                                    | VTSZ<br>Kiszállítási m<br>Sorozat- és<br>Cikk kezelés                                           | ód <u>sarzsszámok</u><br>sének alapja: T       | Nincs                 | <b>~</b>        |          |                 |                     |              |             |
| <ul> <li>○ Aktív</li> <li>○ Inaktív</li> </ul>                                                                                                    | VTSZ<br>Kiszállítási m<br><u>Sorozat- és</u><br>Cikk kezelés<br>O Aktív<br>Inaktív              | ód <u>sarzsszámok</u><br>sének alapja: P       | Nincs                 | <b>~</b>        |          |                 |                     |              |             |
| <ul> <li>Aktív</li> <li>Inaktív</li> <li>Speciális</li> </ul>                                                                                                    | VTSZ<br>Kiszállítási m<br><u>Sorozat- és</u><br>Cikk kezelés<br>O Aktív<br>Inaktív<br>Speciális | ód <u>sarzsszámok</u><br>sének alapja: T       | Nincs                 | <b>•</b>        |          |                 |                     |              |             |

Majd kattintsunk a Keresés gombra.

| Cikktörzsa                                                  | datok                  |       |                       |               |                   |                          |                        |              |             |   |
|-------------------------------------------------------------|------------------------|-------|-----------------------|---------------|-------------------|--------------------------|------------------------|--------------|-------------|---|
| Név idegen r                                                | nyelven                |       |                       |               |                   |                          | Bes <u>z</u> erzési o  | iikk         |             |   |
| Cikkfajta                                                   |                        |       |                       |               |                   |                          |                        |              |             |   |
| Cikkcsoport                                                 |                        |       |                       | -             |                   |                          |                        |              |             |   |
| ME-csoport                                                  |                        |       |                       | E             | Vonalkód          |                          |                        |              |             |   |
| Arlista                                                     |                        | 0     | )1 Kiskereskedelmi ár |               | Egységár          | Elsődleges               | pénzr                  |              |             |   |
|                                                             |                        |       |                       |               |                   |                          |                        |              |             |   |
| <u>Á</u> ltalá                                              | Beszerzés <u>i</u> ada | tok   | Értékesítési adatok   | Készletadatok | Ter <u>v</u> ezés | G <u>v</u> ártási adatok | Tulaj <u>d</u> onságok | Megjegyzések | Mellékletek |   |
| Engedr<br>Gyártó<br>VTSZ                                    | nény <u>c</u> soportok | ne le | gyenek alkalmazva     | <b>•</b>      |                   |                          |                        |              |             |   |
| Kiszállítási m                                              | nód                    |       |                       | •             |                   |                          |                        |              |             |   |
| <u>Sorozat- és</u>                                          | sarzsszámok            |       |                       |               |                   |                          |                        |              |             |   |
| <ul> <li>Aktív</li> <li>Inaktív</li> <li>Speciál</li> </ul> | is                     |       |                       |               |                   |                          |                        |              |             |   |
| Keresés                                                     | Mégsem                 |       |                       |               |                   |                          |                        |              |             | - |

Ekkor az IBM kifejezést tartalmazó cikkeket felajánlja a rendszer. Jelöljük ki az általunk keresettet majd kattintsunk a Kiválasztás gombra.

| Tikktörzsadatok             |                  |           |                              |                               |                         |                |             |                               |          |     |
|-----------------------------|------------------|-----------|------------------------------|-------------------------------|-------------------------|----------------|-------------|-------------------------------|----------|-----|
| Név idegen nyelven          |                  |           |                              |                               | Beszerzés               | ii cikk        |             |                               |          |     |
| <u> Zikkfajta</u>           |                  |           |                              |                               |                         |                |             |                               |          |     |
| Iikkosoport                 |                  |           | *                            |                               |                         |                |             |                               |          |     |
| /E-csoport                  |                  |           | 🔻 🗉 🛛 Vonalk                 | ód 🛛                          |                         |                |             |                               |          |     |
| Árlista                     | 01 Kiskeresk     | edelmi ár | Egység                       | ár Elsődleg                   | es pénzr                |                |             |                               |          |     |
| Általá Beszerzési ada       | atok Értékesíté: | si adatok | Készletadatok Ter <u>w</u> e | rés ⊂G <u>v</u> ártási adatok | K Tulaj <u>d</u> onságo | k Megjegyzések | Mellékletek |                               |          |     |
| Engedmény <u>c</u> soportok | ne legyenek all  | Lista: C  | ikkek                        |                               |                         |                | 1 1 11      |                               |          |     |
| Gyártó                      |                  | Keresés   |                              |                               |                         |                |             |                               | Ablak ma | rad |
| VTSZ                        |                  |           |                              |                               |                         |                |             |                               |          |     |
| Kiszallitasi mod            |                  | # Cik     | k leírása                    | <ul> <li>Cikkszám</li> </ul>  | Cikkcsoport             | Gyártó         | Raktáron    | Sarzsszám kezelése [igen/nem] | Soroz.   | •   |
| Sorozat- és sarzsszámok     |                  | 1 IBN     | 1 Infoprint 1222             | A00002                        | IBM nyomtató            | k Lexmark      | 188,000     | Nem                           | Nem      |     |
| CIKK Kezelesenek alapja:    | NINCS            | 2 IBN     | 1 Infoprint 1226             | A00003                        | IBM nyomtató            | k Lexmark      | 139,000     | Nem                           | Nem      |     |
|                             |                  | 3 IBN     | 1 Infoprint 1312             | A00001                        | IBM nyomtató            | k Lexmark      | 166,000     | Nem                           | Nem      |     |
|                             |                  |           |                              |                               |                         |                |             |                               |          |     |
|                             |                  |           |                              |                               |                         |                |             |                               |          |     |
|                             |                  |           |                              |                               |                         |                |             |                               |          |     |
|                             |                  |           |                              |                               |                         |                |             |                               |          |     |
| 🔘 Aktív                     |                  |           |                              |                               |                         |                |             |                               |          |     |
| 🔵 Inaktýv                   |                  |           |                              |                               |                         |                |             |                               |          |     |
| Speciális                   |                  |           |                              |                               |                         |                |             |                               |          |     |
|                             |                  |           |                              |                               |                         |                |             |                               |          |     |
|                             |                  |           |                              |                               |                         |                |             |                               |          |     |
|                             |                  |           |                              |                               |                         |                |             |                               |          |     |
|                             |                  |           |                              |                               |                         |                |             |                               |          |     |
|                             |                  |           |                              |                               |                         |                |             |                               |          |     |
|                             |                  | 4         |                              |                               |                         |                |             |                               |          | H   |
|                             |                  | 4         |                              |                               |                         |                |             |                               |          |     |
| Keresés Mégsem              |                  | Kiválas   | iztás Mégsem                 |                               |                         |                |             |                               |          |     |

Ekkor a cikk adatai megjelennek a képernyőn.

| Cikktörzsa                                                   | datok                                                           |                                     |                        |                   |                          |                       |                     |             |
|--------------------------------------------------------------|-----------------------------------------------------------------|-------------------------------------|------------------------|-------------------|--------------------------|-----------------------|---------------------|-------------|
| Cikkszám                                                     | Manuális                                                        | A00002                              |                        |                   |                          | ✓ Készletcil          | (k<br>/-: -:tulu    | <b>^</b>    |
| Leiras<br>Névrido energi                                     |                                                                 | IBM Inroprint 1222                  |                        |                   |                          |                       | esi cikk<br>ti cikk |             |
| Tikkfaita                                                    | iyeiven                                                         | Cikkak                              | -                      |                   |                          | I DesZerze            |                     |             |
| Cikkesoport                                                  | <b></b>                                                         | IBM pyomtatók                       | *                      |                   |                          |                       |                     |             |
| ME-csoport                                                   |                                                                 | Manuális                            | <b>T</b> (E)           | Vopalkód          | 10002                    |                       |                     |             |
| Árlista                                                      |                                                                 | 01 Kiskereskedelmi ár               | •                      | Eavségár          | Elsődleges               | Déi▼ 40.0             | 00.00 Ft            |             |
|                                                              |                                                                 |                                     |                        | - 37 3            |                          |                       |                     |             |
| Általá                                                       | Beszerzés <u>i</u> adatok                                       | Értékesítési adatok                 | Kész <u>l</u> etadatok | Ter <u>v</u> ezés | G <u>v</u> ártási adatok | Tulaj <u>d</u> onságo | k Megjegyzések      | Mellékletek |
| Engedn<br>Gyártó<br>VTSZ<br>Kiszállítási m<br>Sorozat- és    | nény <u>c</u> soportok ne<br>Le<br>Iód Di<br><u>sarzsszámok</u> | legyenek alkalmazva<br>xxmark<br>HL | <b>*</b>               |                   |                          |                       |                     | 33          |
| Cikk kezelé                                                  | sének alapja: Ni                                                | incs                                | •                      |                   |                          |                       |                     |             |
| <ul> <li>Aktív</li> <li>Inaktív</li> <li>Speciáli</li> </ul> | s                                                               | TÓL:                                | IG:                    | N                 | 4egjegyzések             |                       |                     |             |
|                                                              |                                                                 |                                     |                        |                   |                          |                       |                     | -           |